## ООО "ПРОФИТТ"

Программное обеспечение для управления видео-аудио микшером серий PDMX-2006, PDMX-2007 и видео-аудио процессором серий PVDP-1006, PVDP-1007 для Windows 2000/XP

> РУКОВОДСТВО ПОЛЬЗОВАТЕЛЯ ControlMix.exe (версия 2.0)

> > г. Санкт-Петербург

| Содержание                                                  | 2 |
|-------------------------------------------------------------|---|
| 1. Общее описание программы                                 | 3 |
| 2. Руководство по работе с программой Mixer Control Program | 4 |
| 2.1. Подключение устройства                                 | 4 |
| 2.2. Окно выбора устройства                                 | 4 |
| 2.3. Окно основной панели управления                        | 5 |
| 3. Сообщения об ошибках устройства                          | 8 |
| • •                                                         |   |

## 1. Общее описание программы

Программа *ControlMix.exe* предназначена для управления видео-аудио микшерами серий PDMX-2006, PDMX-2007 и видео-аудио процессорами серий PVDP-1006, PVDP-1007 (именуемыми в дальнейшем устройство).

Программа оптимизирована для разрешения экрана 1024х768.

Если в процессе работы у Вас возникнут какие-либо замечания или пожелания по улучшению работы с программой, присылайте их по адресу <u>info@profitt.ru</u> или по телефонам (812) 297-51-93, (812) 297-71-20, (812) 297-71-22, (812) 297-71-23.

# 2. Руководство по работе с программой Mixer Control Program

#### 2.1. Подключение устройства

Для подключения устройства к компьютеру соедините с помощью кабеля, находящегося в комплекте поставки, один из последовательных портов компьютера с разъемом RS-232 устройства или блока преобразования интерфейсов (БПИ) PIC-094. Сконфигурируйте устройство для работы по каналу управления RS-232 или в сети RS-485 в соответствии с его техническим описанием.

#### 2.2. Окно выбора устройства

После запуска программы *ControlMix.exe* на экране появится окно выбора устройства **Select Device** (рис. 1), в котором необходимо выбрать номер COM-порта (поле **Port**), к которому подключено устройство.

После выполнения опроса сети, в строке статуса (внизу экрана) появится одно из следующих сообщений:

Cannot open port - порт недоступен,

BPI is not found – блок преобразования интерфейсов не найден,

Cannot getting net structure - невозможно получить состав сети,

Net structure has been getting – состав сети был успешно получен (в окне будет отображен список устройств, доступных для управления в сети, по адресам).

**Рис. 1** Окно инициализации Initial Window

| 📾 Select Device                |    |
|--------------------------------|----|
| Address 2                      |    |
|                                |    |
|                                |    |
|                                |    |
|                                |    |
|                                |    |
|                                |    |
|                                |    |
|                                |    |
| Port: COM 1 💌                  |    |
| Salaat Evit                    | 1  |
|                                | ]  |
|                                |    |
|                                |    |
|                                |    |
|                                |    |
| Net structure bas been getting |    |
| Not structure has been getting | 11 |

В случае, если состав сети был успешно получен, необходимо с помощью мыши выбрать требуемый адрес и нажать кнопку **Select**.

Выйти из программы можно, нажав кнопку *Exit*.

### 2.3. Окно основной панели управления

После инициализации устройства (через 1-2 секунды) на экран будет выведено основное окно управления (рис. 2 или рис. 3).

| Рис. 2                                          | 🛲 PDMX-2006 (PVDP-1006) Control Panel                     |
|-------------------------------------------------|-----------------------------------------------------------|
| Основное окно                                   |                                                           |
| управления для<br>PDMX-2006<br>или<br>PVDP-1006 | PRG INPUT: PAL PST INPUT: PAL OUTPUT: PAL                 |
|                                                 | PRG 1 2 3 4 5 6 Black Freeze Bypass Bypass Auto           |
|                                                 | PST 1 2 3 4 5 6 Black Fast Med Slow                       |
|                                                 | Video Audio TRANS Cut X V                                 |
|                                                 | AUDIO LOGO                                                |
|                                                 | CONTROL     PROGRAM       Pst     Prg       Mono     Ster |
|                                                 |                                                           |
|                                                 | L:0,0 R:0,0                                               |
|                                                 | - GAIN + DSK EXT                                          |
|                                                 | - BAL + PVW PRG No signal                                 |
|                                                 | Connected                                                 |
|                                                 |                                                           |
| Рис. 3<br>Основное окно                         | PDMX-2007 (PVDP-1007) Control Panel  Exit  VIDE0          |
| PDMX-2007                                       | PRG INPUT: SDI PST INPUT: SDI OUTPUT: PAL                 |
| или<br>PVDP-1007                                | PRG 1 2 3 4 5 6 Black Freeze VUMetr PST VUMetr PRG        |
|                                                 | PST 1 2 3 4 5 6 Black Fast Med Slow                       |
|                                                 | Video Only TRANS Cut X V                                  |
|                                                 | AUDIO                                                     |
|                                                 | CUNTRUL PROGRAM Logo Line PVW Logo Line PRG               |
|                                                 | Pst Prg Mono Ster                                         |
|                                                 | LOGO: Scene3 CON<br>LL LR RR CREEPING ON                  |
|                                                 | L:0,0 R:0,0                                               |
|                                                 | - GAIN + DSK EXT                                          |
|                                                 | - BAL + PVW PRG No signal                                 |
|                                                 |                                                           |

Секция **VIDEO** содержит следующие кнопки:

**PRG 1..6** – переключение входов на программной линейке. Если было осуществлено "расщепление" видео и звука, то кнопка, соответствующая входу видео, окрашена в красный цвет, а звука - в серый.

**PST 1..6** – кнопки переключения входов на подготовительной линейке (видео – желтые индикаторы (черный индикатор – отсутствие сигнала на выбранном входе), аудио – серые),

**Video Only** – включение режима "расщепления" видео и звука на линейке PST (переключить только видео),

**Audio Only** – включение режима "расщепления" видео и звука на линейке PST (переключить только звук),

**TRANS** – осуществить переход с подготовительной линейки на программную.

**Freeze** – включение/выключение режима "СТОП ПОЛЕ" на программной линейке,

**Bypass** – включение/выключение режима "ОБХОД" (только для PDMX-2006 и PVDP-1006),

**Bypass Auto** – включение режима автоматического перехода в режим "ОБХОД" (только для PDMX-2006 и PVDP-1006),

**VUMetr PST** – включение/выключение звукового индикатора входа PST, замешиваемого на выходе PREVIEW (только для PDMX-2007 и PVDP-1007),

**VUMetr PRG** – включение/выключение звукового индикатора входа PRG, замешиваемого на выходе PREVIEW (только для PDMX-2007 и PVDP-1007),

**Fast**, **Med**, **Slow** – выбор длительности перехода (*Fast* – быстро, *Med* – средняя скорость, *Slow* – медленно),

**Cut**, **X**, **V** – выбор типа перехода (Cut – переход коммутацией, X – переход микшированием с выбранной скоростью, V – переход через "черное" с выбранной скоростью).

Поле **PRG INPUT** указывает стандарт сигнала выбранного входа на программной линейке, поле **PST INPUT** – стандарт сигнала выбранного входа на подготовительной линейке, поле **OUTPUT** – стандарт выходного сигнала.

Секция AUDIO содержит следующие кнопки:

**PST**, **PRG** – переключение звуковых сигналов, доступных для регулировки и индикации (PRG – все регулировки и индикация относятся к программному каналу, PST – все регулировки и индикация относятся к подготовительному каналу);

**Mono, Ster** - выбор типа сигнала, который подаётся на программный выход (сигнал MONO представляет собой полусумму сигналов правого и левого каналов);

LL, LR, RR – включение режимов "Левый в оба канала", стерео, "Правый в оба канала".

**GAIN** – установка номинального усиления,

-/+ – регулировка уровня звука (уменьшение/увеличение усиления в обоих каналах)

ВАL – включение одинакового усиления в обоих каналах,

**-/+** – регулировка уровня звука (уменьшение/увеличение усиления в правом канале и увеличение/уменьшение в левом).

В полях **L** и **R** показывается коэффициент усиления в правом и левом каналах. При отсутствии звуковой платы эта секция не активна.

Секция **LOGO** содержит следующие кнопки и индикаторы:

**Logo Line PVW** – включение/выключение сцен и "бегущей строки" на подготовительном выходе. Сцена представляет собой композицию графического логотипа и до 4 символьных логотипов. Подсмотр логотипа на выходе PREVIEW (PVW) осуществляется только на сигнале программы.

**Logo Line PRG** – включение/выключение сцен и "бегущей строки" на программном выходе,

LOGO ON – включение/выключение сцен на обоих выходах одновременно,

поле **LOGO** содержит номер выбранной сцены. Для смены сцены необходимо выбрать требуемую сцену в поле **LOGO**.

поле **CREEPING LINE** содержит номер выбранной бегущей строки (если это поле пустое, значит, строка не выбрана),

**Off** – выключить бегущую строку,

РС – строка включена от компьютера (индикатор).

При отсутствии платы логотипа эта секция не активна.

Секция DSK EXT содержит следующие кнопки и индикаторы:

**РVW** – включение/выключение сигнала внешнего DSK на подготовительном выходе.

**PRG** – включение/выключение сигнала внешнего DSK на программном выходе (сигнал может быть включен только в случае его наличия).

**No signal** – индикатор отсутствия сигнала на входе платы внешнего DSK. При отсутствии платы внешнего DSK эта секция не активна.

Меню содержит следующие пункты: *Exit* - выход из программы.

# 3. Сообщения об ошибках устройства

## Аварийные ответы:

- 1. #99 ошибка в полученной по RS-232 команде или указанное устройство отсутствует в сети RS-485;
- 2. #97 расширенная конфигурация устройства еще не получена;
- 3. #66 устройство не может выполнить команду (получен аварийный ответ).

## Сообщения об ошибках:

1. "Device is not ready" - произошла потеря связи, устройство не готово.